FAND TES

# **INSTRUCTION MANUAL 4.1**

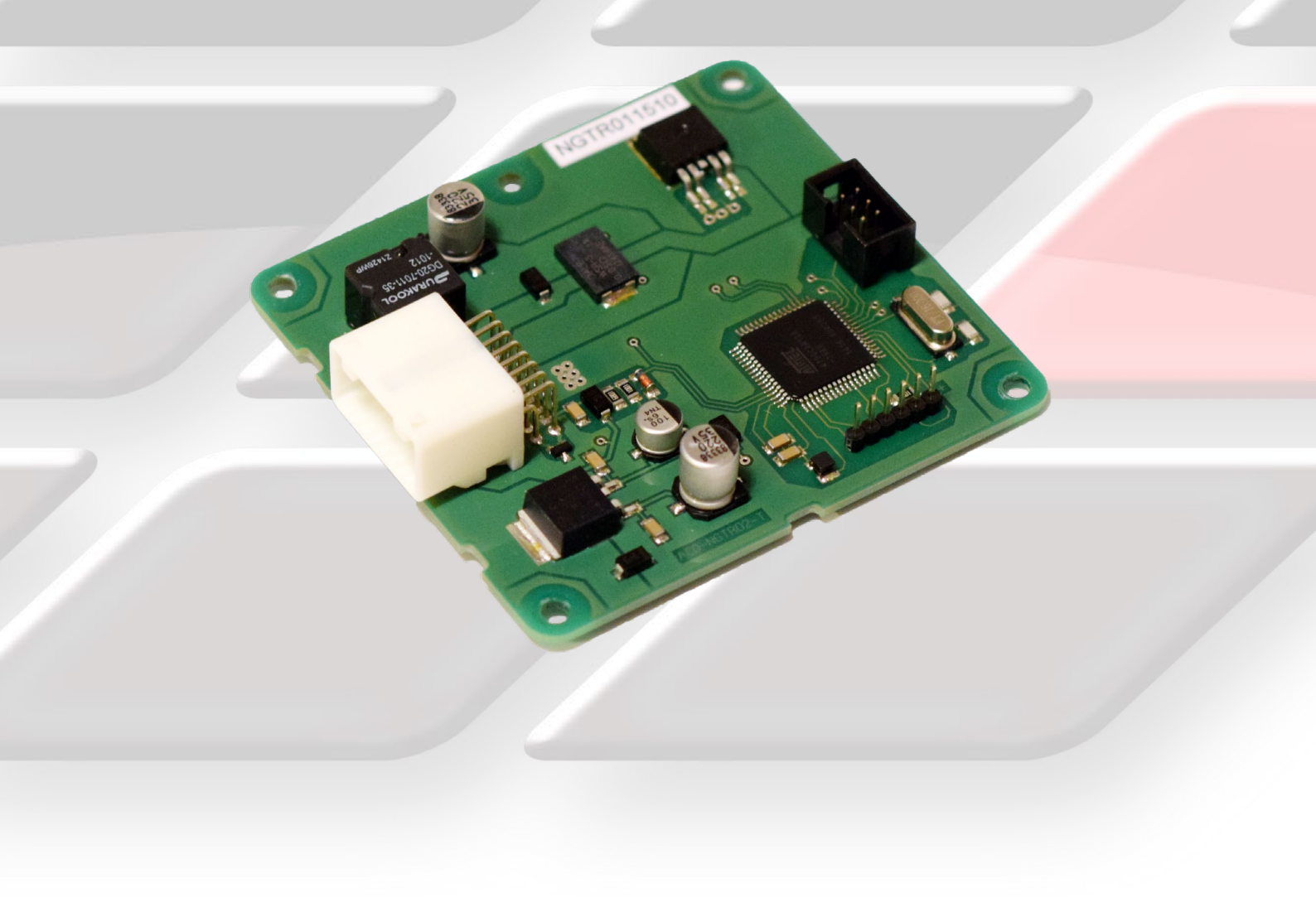

Kotouc Gearboxes WORKSHOP MANUAL

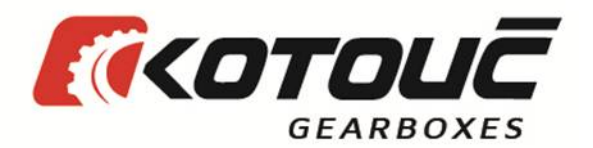

## DESCRIPTION OF FUNCTIONS OF THE ALL WHEEL DRIVE TRACTION CONTROL SYSTEM FOR NISSAN GTR

The All Wheel Drive Traction Control System (AWD TCS) is very important for controlling vehicles at a high speed and in difficult driving conditions. The AWD TCS is both a road and race system that will enable the Nissan GTR to drive more aggressively without the loss of traction on the wheels.

The AWD TCS is a revolutionary system that utilises all of the available data and sensors in the GTR to adjust the torque split between front and rear wheels to deliver maximum traction!

In high horsepower GTRs, being able to deliver all the power to the wheels while maintaining full traction is the biggest challenge to tuners. Additionally, handling suffers.

The AWD TCS puts the car GTR back on rails! It is fast reacting to minimise slippage and the mapping allows the braking, cornering and acceleration of the GTR all to be improved significantly.

The AWD TCS finally allows you to utilise the GTR's maximum potential with fully customisable maps for all conditions, which no other controller on the market can deliver!

### MAIN ADVANTAGES

- 1. Storing capacity of up to 4 created maps right in the AWD TCS unit. Switching over by the toggle button on the vehicle dashboard. Active maps are between 1-4.
- 2. A possibility to create your own map files.
- 3. Maximum torque split available between front and rear wheels of 50/50.
- 4. Burnout mode with differential deavtivation.
- 5. Plug and play
- 6. No wires or any plastic boxes showing in the interior

## GTR AWD TCS Contents

- 1. Installation and setup
- 2. Selection of maps
- 3. Burnout mode
- 4. Map Tab explained
- 5. Creating a new map
- 6. Password protection of maps
- 7. Headers variable
- 8. Wheel vs Angle values
- 9. Diagnostics
- 10. Setup tab explained
- 11. Brake Sensitivity
- 12. Memory ACD Maps
- 13.Launch control
- 14. Upload of upgraded firmware
- 15.Datalogger

## 1. INSTALLATION and SETUP

The GTR AWD TCS does not require specialist setup. There is no setup procedure necessary for compatablity of the AWD TCS unit. It is only necessary upon installation to ensure the ignition and engine is switched off.

Maps can be selected by activating the Torque split screen on the dash.

*To install the unit, locate the original ECU under the front passengers seat. It is hidden in the floor under the carpet.* 

Replace the OEM unit with the Kotouc Gearboxes GTR AWD TCS unit.

## **2. SELCTION OF MAPS**

### **CHANGING OF ACTIVE MAP**

It is necessary to have the TORQUE SPLIT graph active on the dash.

To change the map, select the left toggle switch DOWN, UP, DOWN, UP. This combination must be done within 2 seconds. This will activate the change map mode.

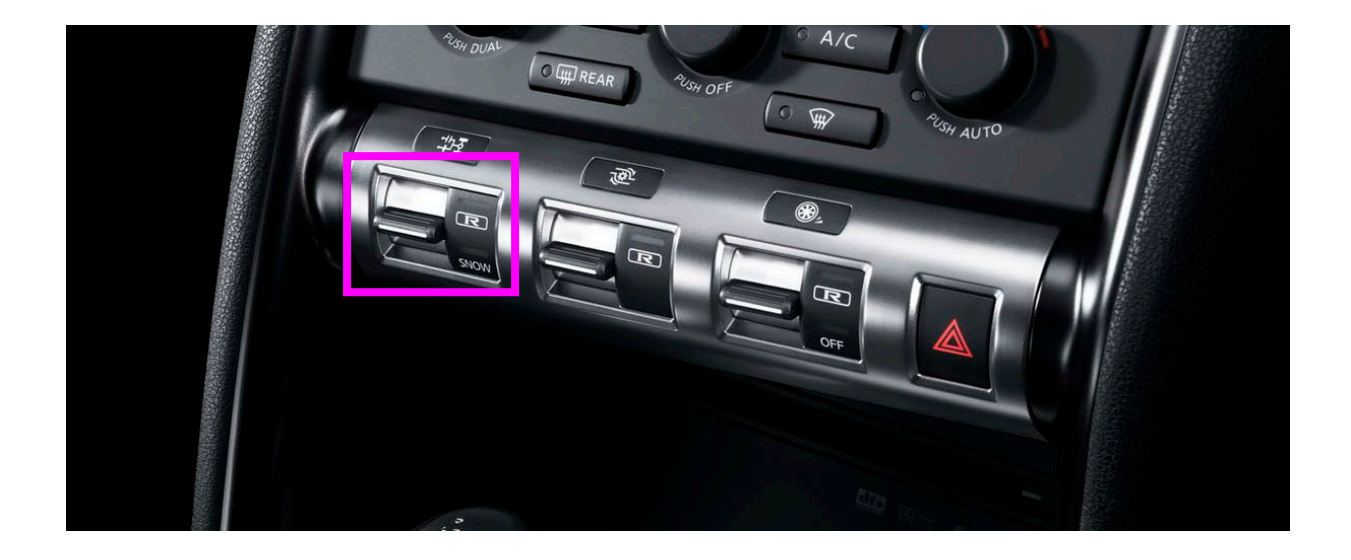

After the torque split graph will start flashing. The maps are set up as follows:

Map 1 = Torque split 25% Map 2 = Torque split 50% Map 3 = Torque split 75% Map 4 = Torque split 100%

Each press of the left toggle switch down will result in the next map being selected.

Once the desired map has been selected, the map will be saved after a few seconds and the torque split will stop flashing.

*Note: Maps do not have a constant 25, 50, 75 or 100% torque split between the front and rear wheels. Torque split graph only indicates which map is selected.* 

## **3. BURNOUT MODE**

It is possible to completely disable the center differential and drive only the rear wheels. To do this, a map can be created and saved where all values are O (zero). Then select this map on the dash for 100% rear wheel drive.

Alternatively, burnout mode is active when the change map mode is active. Before any map has been changed, the differential is switched off so the GTR will be in full rear wheel drive only to make a short burnout. Once the change map mode time elapses, the differential will again default to the previous map that was selected. (check firmware version for this functionality)

Tick active burnout mode Set ACTIVE time (seconds)

| WD Nissan GTR V2                                                                                                    | - 🗆 X        |
|----------------------------------------------------------------------------------------------------|--------------|
| Exit Open Save New Read Verify Program Clear Logger Port Info                                                                                                    |              |
| Maps       Setup         Power modulation       Bum out mode            ①① Coil power on maps [½]       Ignition            ①① Coil power on start program [½]          ①① Time [9]            Tables view           ①① Time [9]            Tables view           □② Coil power on start program [½]            □③ Coil power on start program [½]          □③ Time [9]            □③ Coil power on start program [½]          □③ Time [9]            □③ Coil power on start program [½]          □④ Time [9]            □③ Coil power on start program [½]          □④ Time [9]            □③ Coil power on start program [½]          □④ Time [9]            □● Biocation pointers from MCU           □ Each wheel speed             □ Lock map header speed           □ Axis slip             □ Show miles per hour           □ Hat             □ Hat           □ Hat | Map - 1      |
|                                                                                                    | G-sensor     |
| 0%                                                                                                    | 0%           |
| St. angle = 0 [']                                                                                                    | 0%           |
| Uploader 0% Votage                                                                                                    | 0%           |
|                                                                                                    | Start Record |

# 4. MAP TAB EXPLAINED

| 🛩 AW             | ✓ AWD Nissan GTR V2 |            |         |       |        |     |     |         |         |       |          |        |           |            |        |                                                                              |
|------------------|---------------------|------------|---------|-------|--------|-----|-----|---------|---------|-------|----------|--------|-----------|------------|--------|------------------------------------------------------------------------------|
| <b>O</b><br>Evit | 0                   | <b>nen</b> | Save    |       | New    |     | Rea | k<br>ad | Verify  | Pro   | 1        |        | ear       | ⇒<br>Logge | r Por  | • Dife                                                                       |
| Mans             | Cotu                | -pen       | 5474    |       | - terr |     |     | 20      | veni    |       | grun     |        | cui       | Logge      |        |                                                                              |
| mape             | Jeiu                | h          |         |       |        |     |     |         |         |       |          |        |           |            |        | Map - 1                                                                      |
| TPS              | [%]                 |            |         |       | 100    |     |     | Speed   | [km/h   | ]     |          |        |           |            |        | Steering angle [°]                                                           |
| 10               | 20                  | 40         | 60      | 80    | 100    | 120 | 140 | 160     | 180     | 200   | 220      | 240    | 260       | 280 30     | 0 >    | High speed condition Active Speed = 0 [km/h]                                 |
| 20               | 0                   | 0          | 0       | 0     | 0      | 0   | 0   | 0       | 0       | 0     | 0        | 0      | 0         | 0 0        | 0      | >3 >5 >7 >9 >11 >13 >15 >17 >19 >21 Bedra = 0.1%                             |
| 30               | 0                   | 0          | 0       | 0     | 0      | 0   | 0   | 0       | 0       | 0     | 0        | 0      | 0         | 0 0        | 0      |                                                                              |
| 40               | 0                   | 0          | 0       | 0     | 0      | 0   | 0   | 0       | 0       | 0     | 0        | 0      | 0         | 0 0        | 0      | If TPS > [%] 30 	♣ If Speed > [km/h] 50 	♣                                   |
| 50               | 0                   | 0          | 0       | 0     | 0      | 0   | 0   | 0       | 0       | 0     | 0        | 0      | 0         | 0 0        | 0      |                                                                              |
| 60               | 0                   | 0          | 0       | 0     | 0      | 0   | 0   | 0       | 0       | 0     | 0        | 0      | 0         | 0 0        | 0      | Low speed condition Active B0                                                |
| /0               | 0                   | 0          | 0       | 0     | 0      | 0   | 0   | 0       | 0       | 0     | 0        | 0      | 0         | 0 0        | 0      | >3 >5 >7 >9 >11 >13 >15 >17 >19 >21<br>0 0 0 0 0 0 0 0 0 0 0 0 0 0 Park Foot |
| 90               | 0                   | 0          | 0       | 0     | 0      | 0   | 0   | 0       | 0       | 0     | 0        | 0      | 0         | 0 0        | 0      |                                                                              |
| 100              | 0                   | 0          | 0       | 0     | 0      | 0   | 0   | 0       | 0       | 0     | 0        | 0      | 0         | 0 0        | 0      | # TPS > [%] 30                                                               |
|                  |                     |            |         |       |        |     |     |         |         |       |          |        |           |            |        | Slip axle [%] L0 R0                                                          |
| Left f           | oot bra             | aking      |         |       |        |     |     | Speed   | [km/h   | ]     |          |        |           |            | Active | Front Active G-sensor                                                        |
|                  | 20                  | 40         | 60      | 80    | 100    | 120 | 140 | 160     | 180     | 200   | 220      | 240    | 260       | 280 30     | 0 >    | >5 >10 >15 >20 >25 >30 >35 >40 >45 >50                                       |
|                  | U                   | U          | 0       | U     | U      | U   | U   | U       | U       | U     | U        | U      | U         | 0 0        | U      |                                                                              |
|                  |                     |            |         |       |        |     |     |         |         |       |          |        | IF TPS :  | >[%]       | 15 🜩   | Rear Active A0                                                               |
| Brake            | e [%]               | Г          | Rear    | com   | ensati | ion | 9   | Speed   | km/h    | 1     |          |        |           | Г          | Active | >5 >10 >15 >20 >25 >30 >35 >40 >45 >50 0%                                    |
|                  | 20                  | 40         | 60      | 80    | 100    | 120 | 140 | 160     | 180     | 200   | 220      | 240    | 260       | 280 30     | 0 >    |                                                                              |
| 20               | 0                   | 0          | 0       | 0     | 0      | 0   | 0   | 0       | 0       | 0     | 0        | 0      | 0         | 0 0        | 0      |                                                                              |
| 40               | 0                   | 0          | 0       | 0     | 0      | 0   | 0   | 0       | 0       | 0     | 0        | 0      | 0         | 0 0        | 0      | Start program                                                                |
| 60               | 0                   | 0          | 0       | 0     | 0      | 0   | 0   | 0       | 0       | 0     | 0        | 0      | 0         | 0 0        | 0      | Speed < [km/h] 40                                                            |
| 100              | 0                   | 0          | 0       | 0     | 0      | 0   | 0   | 0       | 0       | 0     | 0        | 0      | 0         | 0 0        | 0      |                                                                              |
| 100              | •                   | •          | •       | •     | •      | •   | •   | •       | •       | •     | <u> </u> |        | •         |            | 100 4  | Memory AWD                                                                   |
| Мар              | user na             | ame (m     | ax 20 c | harad | cters) |     |     |         |         |       | В        | rake s | ensitivit | y [%]      | 100 -  | Map - 1 V Lock/Unlock 0% 0%                                                  |
| new              |                     |            |         |       |        |     | Ser | ial nur | n selec | t:All |          |        |           |            |        | Voltage: 0,0 V                                                               |
|                  |                     |            |         |       |        |     |     |         |         |       |          |        |           |            |        |                                                                              |
|                  |                     |            |         |       |        |     |     |         |         |       |          |        |           |            |        | Start Record                                                                 |
| ECU disc         | onne                | cted       |         |       |        |     |     |         |         |       |          |        |           |            |        |                                                                              |

#### **Top Left: Main mapping table Speed kmph x TPS%**

This table is used to input the primary values for lock of the center differential

#### Middle Left: Left Foot braking Speed kmph x Foot Brake x TPS

This table is used as a replacement to the main mapping table if both the TPS and Foot Brake Pedal sensor is active. The TPS>% condition field can be toggled to adjust the point of activation of the table.

#### **Bottom Left: Main brake table Speed kmph x Foot Brake**%

This table is used as a replacement to the main mapping table and helps fine tune the adjustment of lock based on the pressure applied to the brake pedal. The sensitivity of the brake pedal can be adjusted to suit. 100% is maximum braking pressure on a dry tarmac road.

Top Right: Compensation tables Steering Angle, Slip Axle These tables are used in addition to the main mapping table. Steering angle and slip axle help fine tune the lock on the center differential.

#### Bottom right: Start program and active map info There is a start program feature for launching from a standing start.

#### Far Right: Live Graphical AWD TCS interface

After the AWD TCS unit is connected to a notebook, the data may be read when driving - graphic representation of the current state of the vehicle (very helpful for completing the notion of how individual sensors work and how they influence the clamp of the centre differential in percentage).

## Live Graphical AWD TCS interface

- 1. TPS indication of the gas pedal position in the range of O-100%
- 2. SPEED indication of the speed of the vehicle (in km/hour)
- 3. BRAKE indication of the pressure on the brake
- 4. PARK signals the hand brake engagement
- 5. FOOT signals the use of brake pedal (brake light sensor)
- 6. G- sensor shows the value of longitudinal and lateral overload
- 7. SLIP indication shows the slip of individual wheels (0-100%). If you click the AXIS view field, the slip of the fore axle as against the rear axle will be graphically represented
- 8. % indication shows the level of clamp of the centre differential in %

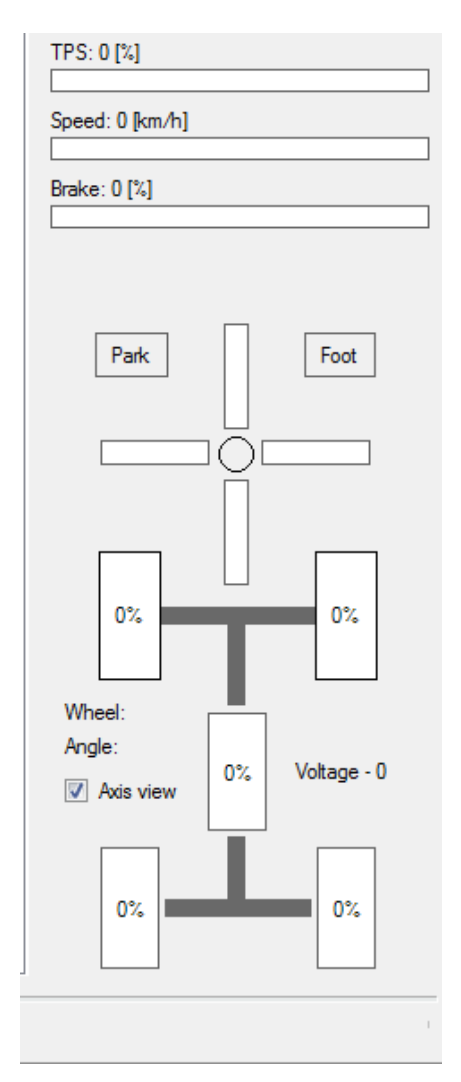

# **5. CREATING A NEW MAP**

It is necessary to press NEW to create a new map.

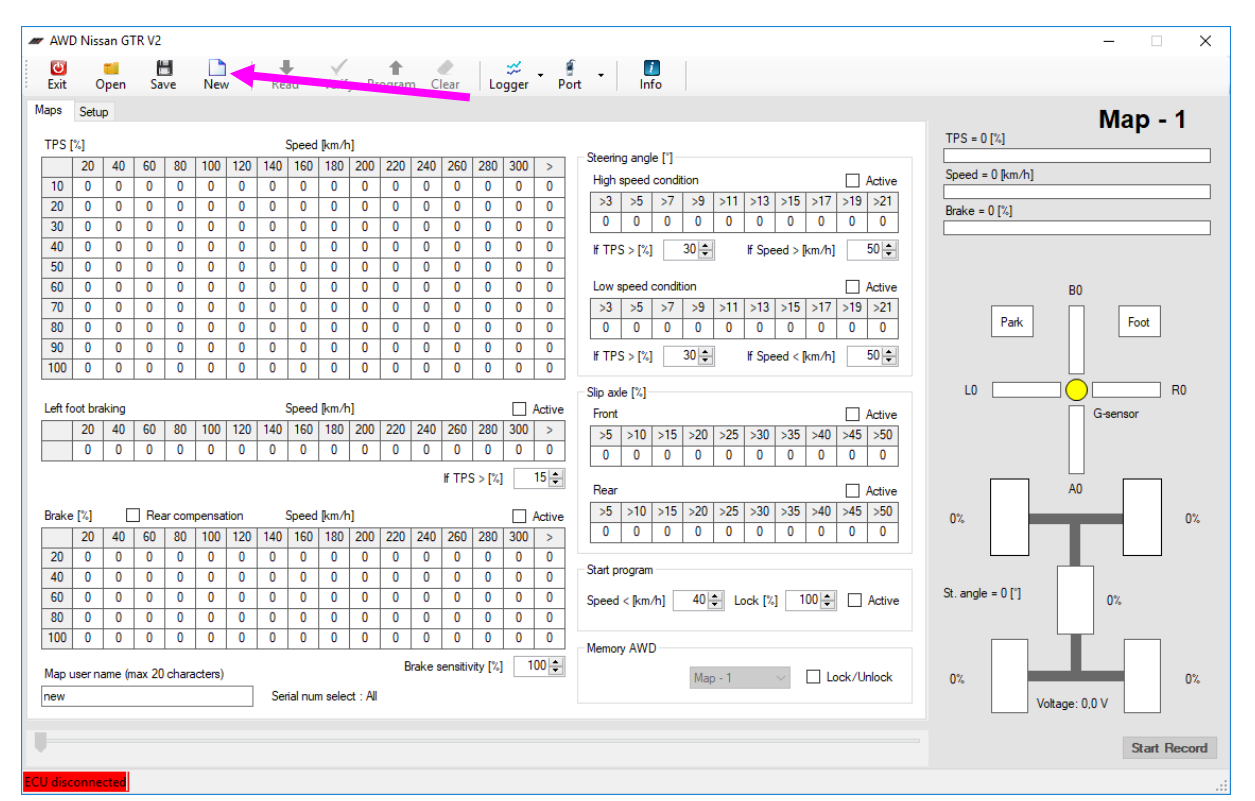

After this, you can enter new values to the mapping table. If you wish to edit maps, only overtype the previous data to program.

The SAVE button will allow you to save that map to your PC hard drive.

The PROGRAM button will save the map onto the selected map position in the memory AWD field.

You can create an unlitmied amount of maps and save them to your PC. Maximum 4 maps can be saved into the controller on any position desirable.

# **G. PASSWORD PROTECTION OF MAPS**

### To protect a map file from being viewed, check the "LOCK / UNLOCK" box

| # AWD Nissan GTR V2                                                                                                    | – 🗆 X                   |
|----------------------------------------------------------------------------------------------------|-------------------------|
| Exit Open Save New Read Verify Program Clear Logger Port Info                                                                                                    |                         |
| Maps Setup                                                                                                    | Man - 1                 |
| TPS [%] Speed [km/h]                                                                                                    | TPS = 0 [%]             |
| 20 40 60 80 100 120 140 160 180 200 220 240 260 280 300 > Steering angle []                                                                                                    | Speed = 0 km/bl         |
| 10 0 0 0 0 0 0 0 0 0 0 0 0 0 0 0 0 0 0                                                                                                     |                         |
| 20 0 0 0 0 0 0 0 0 0 0 0 0 0 0 0 0 0 0                                                                                                     | Brake = 0 [%]           |
| 30         0         0         0         0         0         0         0         0         0         0         0         0         0         0         0         0         0         0         0         0         0         0         0         0         0         0         0         0         0         0         0         0         0         0         0         0         0         0         0         0         0         0         0         0         0         0         0         0         0         0         0         0         0         0         0         0         0         0         0         0         0         0         0         0         0         0         0         0         0         0         0         0         0         0         0         0         0         0         0         0         0         0         0         0         0         0         0         0         0         0         0         0         0         0         0         0         0         0         0         0         0         0         0         0         0         0 |                         |
| 40 0 0 0 0 0 0 0 0 0 0 0 0 0 0 0 0 0 0                                                                                                     | +                       |
| 50 0 0 0 0 0 0 0 0 0 0 0 0 0 0 0 0 0 0                                                                                                     |                         |
| 60 0 0 0 0 0 0 0 0 0 0 0 0 0 0 0 0 0 0                                                                                                     | e B0                    |
| 70 0 0 0 0 0 0 0 0 0 0 0 0 0 0 0 0 0 0                                                                                                     |                         |
| 80 0 0 0 0 0 0 0 0 0 0 0 0 0 0 0 0 0 0                                                                                                     | Park                    |
| 90 0 0 0 0 0 0 0 0 0 0 0 0 0 0 0 0 0 0                                                                                                     |                         |
|                                                                                                    |                         |
| Slip axle [%]                                                                                                    |                         |
| Left foot braking Speed [km/h] Active Front Activ                                                                                                    | G-sensor                |
| 20 40 60 80 100 120 140 160 180 200 220 240 260 280 300 > 55 >10 >15 >20 >25 >30 >35 >40 >45 >5                                                                                                    | D                       |
|                                                                                                    |                         |
| If TPS > [%] 15 ⊕                                                                                                    |                         |
| Rear Activ                                                                                                    | A0 A0                   |
| Brake [%]         Rear compensation         Speed [km/h]         Active         >5         >10         >15         >20         >25         >30         >35         >40         >45         >55                                                                                                    | 0 0%                    |
| 20 40 60 80 100 120 140 160 180 200 220 240 260 280 300 > 0 0 0 0 0 0 0 0 0 0 0 0 0 0 0 0                                                                                                    |                         |
| 20 0 0 0 0 0 0 0 0 0 0 0 0 0 0 0 0 0 0                                                                                                     |                         |
| 40 0 0 0 0 0 0 0 0 0 0 0 0 0 0 0 0 0 0                                                                                                     |                         |
| 60 0 0 0 0 0 0 0 0 0 0 0 0 0 0 0 0 0 0                                                                                                     | ve St. angle = 0 [°] 0% |
|                                                                                                    |                         |
| 100 0 0 0 0 0 0 0 0 0 0 0 0 0 0 0 0 0 0                                                                                                     |                         |
| Map user name (max 20 characters) Brake sensitivity [%] 100 🔿                                                                                                    | k 0%                    |
| new Serial num select : All                                                                                                    | Vehace: 0.0 V           |
|                                                                                                    | volidge. 0,0 v          |
| T-                                                                                                    | Start Record            |
| ECU disconnected                                                                                                    |                         |

### Password is of your choosing as a 4 digit pin code only.

| Enter p                | assword ×    |  |  |  |  |  |  |  |  |  |  |
|------------------------|--------------|--|--|--|--|--|--|--|--|--|--|
| Map read enable (PIN): |              |  |  |  |  |  |  |  |  |  |  |
| ECU serial num         | iber:<br>0 👟 |  |  |  |  |  |  |  |  |  |  |
| ОК                     | Cancel       |  |  |  |  |  |  |  |  |  |  |

NOTE: The password protection is associated to the map. To lock all maps, you must password protect each individually. Changes are saved only by the Program button. It is possible to add a serial number to the map so the map will run on only the corressponding GTR unit.

# **1. HEADERS VARIABLE**

It is possible to amend the header parameters so the mapping of the unit can be either more condensed or expanded. The headers are on the main mapping table, left foot braking table and also the brake table.

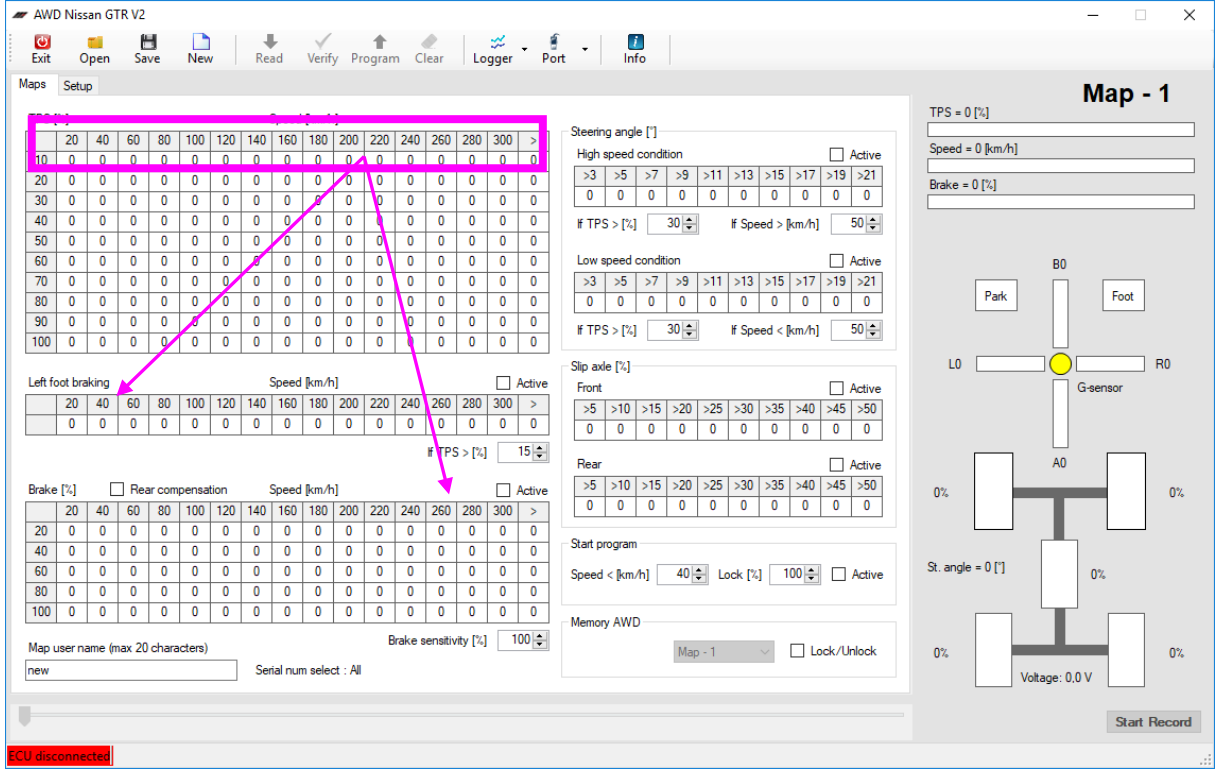

They can be changed independently or together. Use the toggle box on the setup tab "Lock map header speed" to adjut the settings. Always program your changes

| AWD Nissan GTR V2                                                                                                    |                                                    | – ×                                                                                                    |
|----------------------------------------------------------------------------------------------------|----------------------------------------------------|----------------------------------------------------------------------------------------------------|
| Exit Open Save New Read Verify Program                                                                                                    | Clear Logger Port Info                             |                                                                                                    |
| Exit     Open     Save     New     Read     Verify     Program       Maps     Setup     Power modulation     Burn out mode            ①●●     Coll power on maps [½]     ①●     Active            ①●●     Coll power on start program [½]     ①●            Tables view            Blocation pointers from MCU            Blocation pointers from MCU            Blocation pointers from MCU            Lock map header speed            Show miles per hour            Logger files directory | Clear     Logger     Port     Info       Monitor 2 | Map - 1<br>TPS = 0 [%]<br>Speed = 0 [km/h]<br>Brake = 0 [%]<br>DA<br>0 V<br>*C<br>B0<br>Park<br>Foot<br>G-sensor<br>R0 |
|                                                                                                    |                                                    | 0% A0 0%                                                                                                    |
|                                                                                                    | Uplo                                               | ader 0% 0% 0%                                                                                                    |
| ·                                                                                                    |                                                    | Start Record                                                                                                    |

Right click once on the parameter cell to adjust values. The cell will appeal yellow.

If a mistic is made, the system will not allow you to save the map.

NOTE: Any changes you make, you must press the PROGRAM button to save your changes to the ACD computer. If not, changes will be lost. Alternatively, pressing save will save the map file to an alternative medium.

The mapping table is active only in the range of the conditioning parameters TPS and speed.

## 8. WHEEL ANGLE vs STEERING ANGLE values

The steering angle mapping table has is split into a high speed and low speed condition. Both have conditioning of speed and TPS. This will fine tune the car for better handling around tight corners and long high speed cornering.

There are 2 ways of analysing the steering and cornering of the car. That is by Wheel angle and steering angle. WHEEL ANGLE relates to the steering wheel turn and STEERING ANGLE relates to the angle (°) of the front tyres.

#### Parameters WHEEL ANGLE: max scores L420 : R420 (left and right) STEERING ANGLE: max scores L30 : R30 (left and right)

### Wheel angle max values determined from GEMS dash + / - 420.

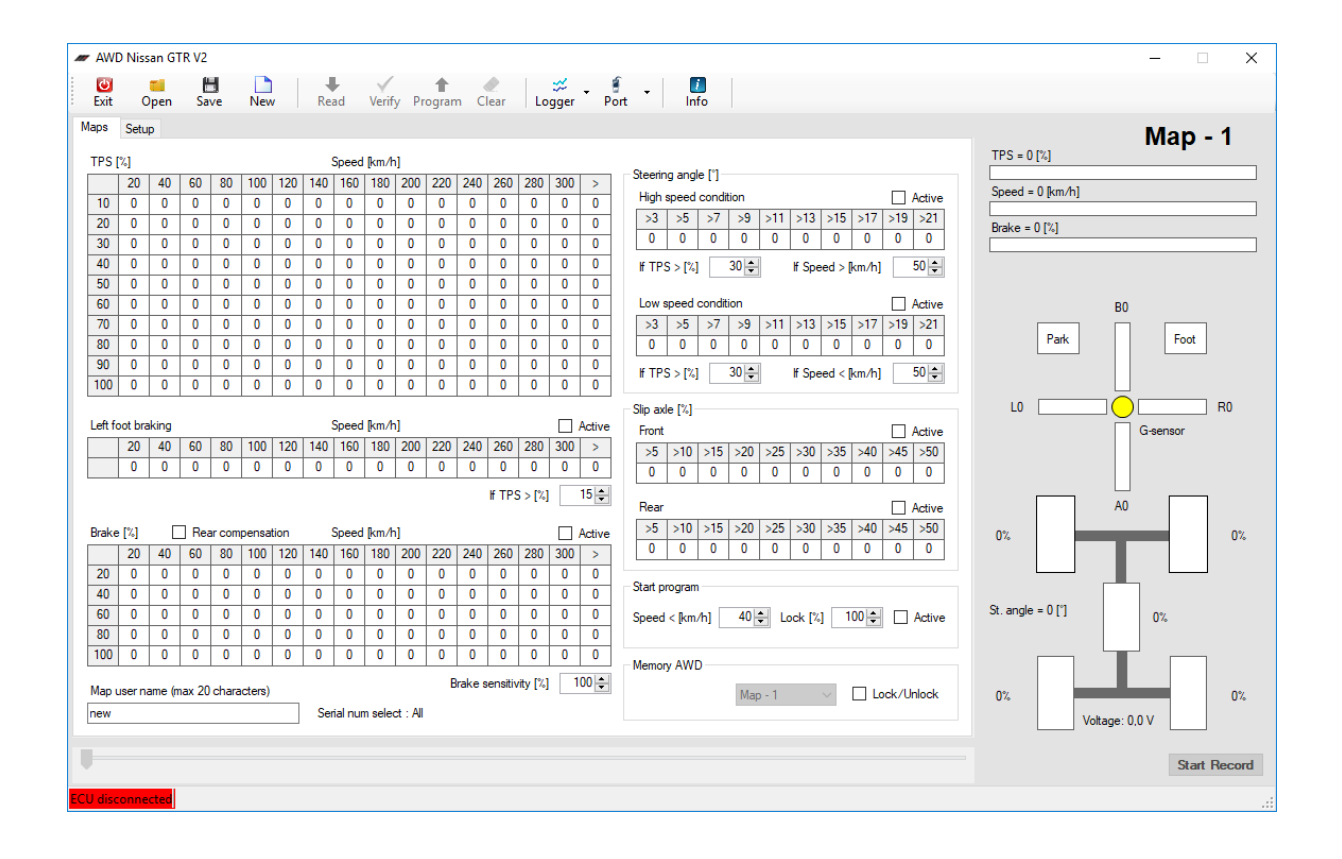

## 9. DIAGNOSTICS

# Should there be any errors in the system, it is possible to diagnose the issue with the MONITOR 2 screen

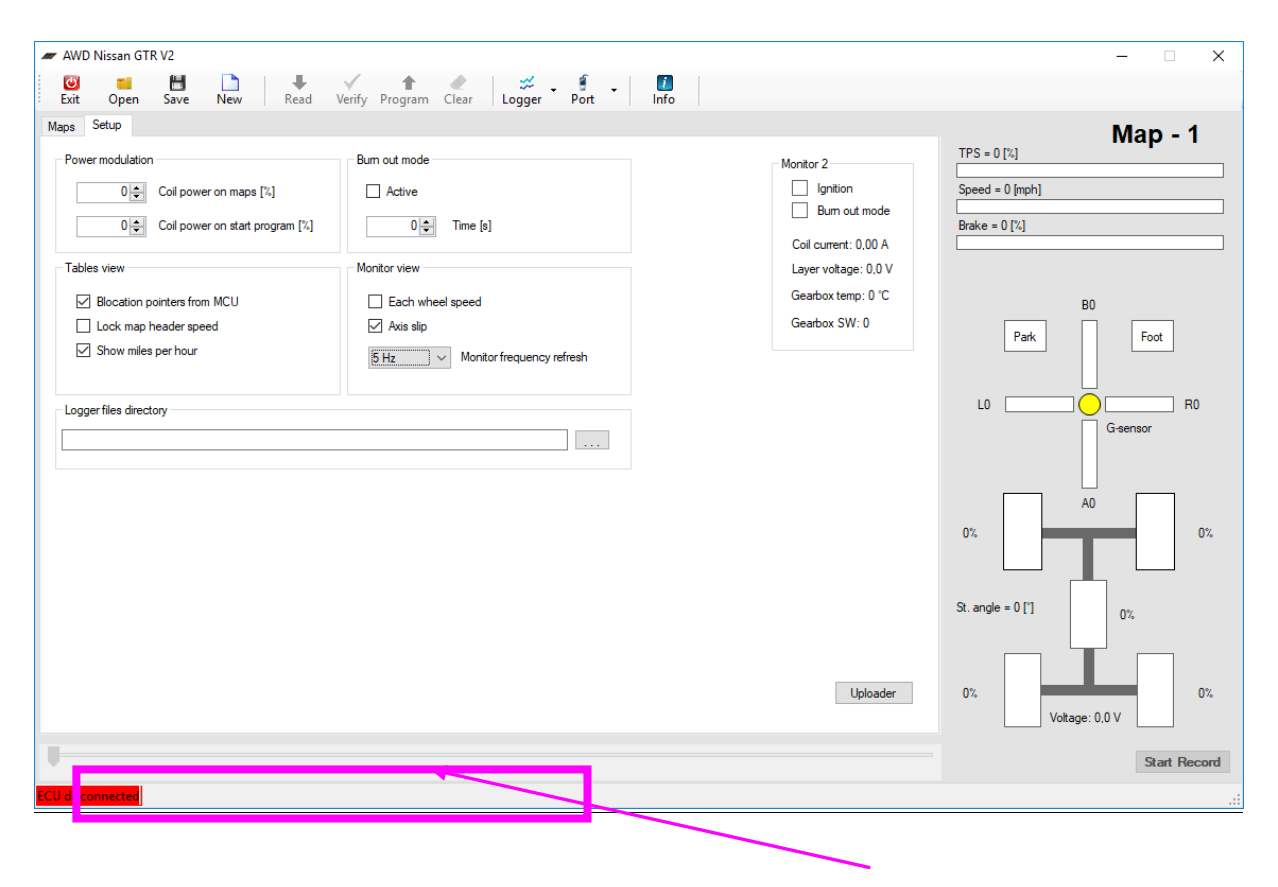

Simply connect the software and quote your Serial number and FW code found in the status bar or the software and a technik will be able to assist.

## **10. SETUP TAB EXPLAINED**

# The setup page controls a number of important features in in GTR AWD TCS unit. These settings are saved to the unit, not the individual maps.

| AWD Nissan GTR V2                                                                                                    |                                  |                                                                                                    | - 🗆 X                                                                                                    |
|----------------------------------------------------------------------------------------------------|----------------------------------|----------------------------------------------------------------------------------------------------|----------------------------------------------------------------------------------------------------|
| Exit Open Save New Read                                                                                                    | Verify Program Clear Logger Port | Info                                                                                                    |                                                                                                    |
| Power modulation       Image: Coll power on maps [%]       Image: Coll power on start program [%]       Image: Coll power on start program [%] <th>Burn out mode</th> <th>Monitor 2<br/>  Ignition<br/>  Burn out mode<br/>Coll current: 0.00 A<br/>Layer voltage: 0.0 V<br/>Gearbox temp: 0 °C<br/>Gearbox SW: 0</th> <th>Map - 1<br/>TPS = 0 [%]<br/>Speed = 0 [mph]<br/>Brake = 0 [%]<br/>B0<br/>Park Foot<br/>C0<br/>Geensor<br/>0%<br/>St. angle = 0 [']<br/>0%</th> | Burn out mode                    | Monitor 2<br>  Ignition<br>  Burn out mode<br>Coll current: 0.00 A<br>Layer voltage: 0.0 V<br>Gearbox temp: 0 °C<br>Gearbox SW: 0 | Map - 1<br>TPS = 0 [%]<br>Speed = 0 [mph]<br>Brake = 0 [%]<br>B0<br>Park Foot<br>C0<br>Geensor<br>0%<br>St. angle = 0 [']<br>0% |
|                                                                                                    |                                  | Uploader                                                                                                    | 0% Voltage: 0,0 V                                                                                                    |
|                                                                                                    |                                  |                                                                                                    | Start Record                                                                                                    |
| ECU disconnected                                                                                                    |                                  |                                                                                                    |                                                                                                    |

#### **POWER MODULATION**

Coil power on maps%: Refers to the amount of power that the coil will operate with. 60% is the standard default point which is satisfactory for a car of 800HP. It can be adjusted as seen fit. The correct setting is when the power level of the coil turns the differential without any slipping.

*Coil on start program%: Refers to the power to the coil when the lunch control semence is activated* 

TABLES VIEW

Blockation pointers from MCU: turn off indication lighton maps. Lock map header speed: Independent or combined toggling of header changes Show miles per hour: Toggle between MPH and KMPH

BURNOUT MODE See charter 3

**MONITOR VIEW** 

Each wheel speed: Toggle on live data wheel speed / % slip Axis slip:Toggle on live data individual wheel or axis slip Monitor frequency refresh: Record speed of datalogger

MONITOR 2 Quick view systém analysis

## **UPLOADER BUTTON**

This is used to upload inside the ACD computer new versions of firmware.

## LOGGER FILES DIRECTORY

Upload your saved datterlogger files here to playback for analysis

## **11. BRAKE SENSITIVITY**

It is possible to change the sensitivity of the brake pedal to suit your car. The brake sensitivity feature is only associated with the main brake table. The level of 100% is the base value for changes to be calculated. Base value of 100% is determined from the maximum stopping power of the GTR on dry tarmac conditions during testing.

The brake sensitivity has a value range from 50%-150%. Should your car have a higher or lower level of grip, then you can adjust the sensitivity accordingly.

For example: Any changes to the setting of the brake sensitivity, the system will recalculate so it will be max 100% brake percentage on the brake mapping table.

NOTE: The TPS % toggle box is related to the left foot brake table, not the main brake map table.

NOTE: Brake sensitivity is programmed to the selected map only. Each map can have different brake sensitivity.

| 🛷 AW      | ✓ AWD Nissan GTR V2 |            |            |          |        |     |          |          |         |           |        |           |        |            |           |                                          |                      |
|-----------|---------------------|------------|------------|----------|--------|-----|----------|----------|---------|-----------|--------|-----------|--------|------------|-----------|------------------------------------------|----------------------|
| U<br>Exit | c                   | <b>pen</b> | H<br>Save  | Ne       | )<br>~ | Re  | ad       | Verif    | y Pro   | 1<br>gram | n Ci   | ear       | Logo   | ć<br>jer ∎ | f<br>Port | - Info                                   |                      |
| Maps      | Setu                | p          |            |          |        |     |          |          |         |           |        |           |        |            |           |                                          | Man - 1              |
| TPS       | [%]                 |            |            |          |        |     | Speed    | [km/h    | 1       |           |        |           |        |            |           |                                          | TPS = 0 [%]          |
|           | 20                  | 40         | 60 80      | 100      | 120    | 140 | 160      | 180      | 200     | 220       | 240    | 260       | 280 3  | 00 >       |           | Steering angle ["]                       | Speed = 0 km/b]      |
| 10        | 0                   | 0          | 0 0        | 0        | 0      | 0   | 0        | 0        | 0       | 0         | 0      | 0         | 0      | 0 0        | 1         | High speed condition                     | Speed - 0 [kii/i]    |
| 20        | 0                   | 0          | 0 0        | 0        | 0      | 0   | 0        | 0        | 0       | 0         | 0      | 0         | 0      | 0 0        | 1         | >3 >5 >7 >9 >11 >13 >15 >17 >19 >21      | Brake = 0 [%]        |
| 30        | 0                   | 0          | 0 0        | 0        | 0      | 0   | 0        | 0        | 0       | 0         | 0      | 0         | 0      | 0 0        |           | 0 0 0 0 0 0 0 0 0 0                      |                      |
| 40        | 0                   | 0          | 0 0        | 0        | 0      | 0   | 0        | 0        | 0       | 0         | 0      | 0         | 0      | 0 0        |           | If TPS > [%] 30 ♀ If Speed > [km/h] 50 ♀ |                      |
| 50        | 0                   | 0          | 0 0        | 0        | 0      | 0   | 0        | 0        | 0       | 0         | 0      | 0         | 0      | 0 0        |           |                                          |                      |
| 60        | 0                   | 0          | 0 0        | 0        | 0      | 0   | 0        | 0        | 0       | 0         | 0      | 0         | 0      | 0 0        |           | Low speed condition                      | BO                   |
| 70        | 0                   | 0          | 0 0        | 0        | 0      | 0   | 0        | 0        | 0       | 0         | 0      | 0         | 0      | 0 0        |           | >3 >5 >7 >9 >11 >13 >15 >17 >19 >21      | Dest. Fast           |
| 80        | 0                   | 0          | 0 0        | 0        | 0      | 0   | 0        | 0        | 0       | 0         | 0      | 0         | 0      | 0 0        |           | 0 0 0 0 0 0 0 0 0 0                      | Pot                  |
| 90        | 0                   | 0          | 0 0        | 0        | 0      | 0   | 0        | 0        | 0       | 0         | 0      | 0         | 0      | 0 0        |           | If TPS > [%] 30                          |                      |
| 100       | 0                   | 0          | 0 0        | 0        | 0      | 0   | 0        | 0        | 0       | 0         | 0      | 0         | 0      | 0 0        |           |                                          |                      |
|           |                     |            |            |          |        |     |          |          |         |           |        |           |        |            |           | Slip axle [%]                            |                      |
| Left f    | oot bra             | aking      |            |          |        |     | Speed    | [km/h    |         |           |        |           |        | Activ      | 8         | Front Active                             | G-sensor             |
|           | 20                  | 40         | 60 80      | 100      | 120    | 140 | 160      | 180      | 200     | 220       | 240    | 260       | 280 3  | 00 >       | 11        | >5 >10 >15 >20 >25 >30 >35 >40 >45 >50   |                      |
|           | 0                   | 0          | 0 0        | 0        | 0      | 0   | 0        | 0        | 0       | 0         | 0      | 0         | 0      | 0 0        |           | 0 0 0 0 0 0 0 0 0 0                      |                      |
|           |                     |            |            |          |        |     |          |          |         |           |        | f TPS     | >[%]   | 15 🌲       |           | B                                        |                      |
|           |                     | _          | _          |          |        |     |          |          |         |           |        |           |        |            |           | Rear Active                              | AU                   |
| Brake     | e [%]               |            | Rear co    | mpensi   | ation  |     | Speed    | [km/h    | 1       |           |        |           | [      | Activ      |           | >5 >10 >15 >20 >25 >30 >35 >40 >45 >50   | 0%                   |
|           | 20                  | 40         | 60 80      | 100      | 120    | 140 | 160      | 180      | 200     | 220       | 240    | 260       | 280 3  | 00 >       |           |                                          |                      |
| 20        | 0                   | 0          | 0 0        | 0        | 0      | 0   | 0        | 0        | 0       | 0         | 0      | 0         | 0      | 0 0        |           | Sta                                      |                      |
| 40        | 0                   | 0          | 0 0        | 0        | 0      | 0   | 0        | 0        | 0       | 0         | 0      | 0         | 0      | 0 0        |           |                                          | St angle = 0.1°1     |
| 60        | 0                   | 0          | 0 0        | 0        | 0      | 0   | 0        | 0        | 0       | 0         | 0      | 0         | 0      | 0 0        |           | Speed < [km/h] 40                        | or. angro = 0 [ ] 0% |
| 80        | 0                   | 0          | 0 0        | 0        | 0      | 0   | 0        | 0        | 0       | 0         | 0      | 0         | 0      | 0 0        |           |                                          |                      |
| 100       | 0                   | 0          | 0 0        | 0        | 0      | 0   | 0        | Ë        |         |           |        |           |        |            | 1         | Temory AWD                               |                      |
| Man       | userna              | ame (m     | ax 20 cha  | racters  |        |     |          |          |         | Br        | rake s | ensitivit | ty [%] | 100 🌲      |           |                                          |                      |
| new       | cicor ris           | anno (n    | ax 20 6/10 | - docoro | ,<br>  | See | rial num | e e le r | + · All |           |        |           |        |            |           |                                          | 0%                   |
|           |                     |            |            |          |        | 56  |          | 00100    | A . / W |           |        |           |        |            |           |                                          | Voltage: 0,0 V       |
|           |                     |            |            |          |        |     |          |          |         |           |        |           |        |            |           |                                          |                      |
|           |                     |            |            |          |        |     |          |          |         |           |        |           |        |            |           |                                          | Start Record         |
| ECIL die  |                     | cted       |            |          |        |     |          |          |         |           |        |           |        |            |           |                                          |                      |
| 200 0150  | .onne               | ucu        |            |          |        |     |          |          |         |           |        |           |        |            |           |                                          |                      |

#### *Compensation Check Box The "Compensation" check box assoiated with the main brake table when ticked, will add into the diff lock the rear axle slippage % mapping values.*

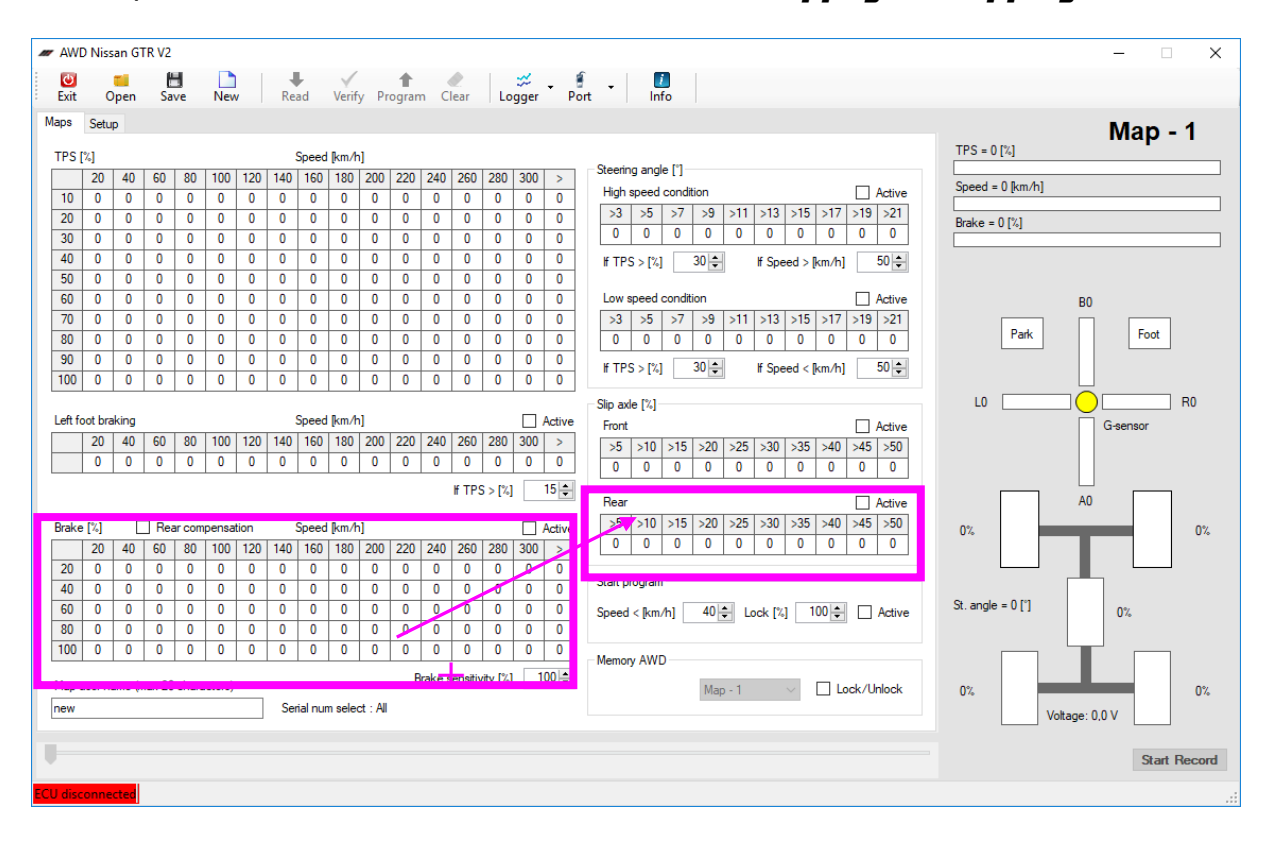

## 12. MEMORY AWD TCS MAPS

### The AWD TCS has a possibility to run with 4 maps.

Map 1 – 25% Torque split level Map 2 – 50% Torque split level Map 3 – 15% Torque split level Map 4 – 100% Torque split level

Maps can be saved to a computer and loaded also to additional AWD TCS units. If any values are edited directly inside the AWD TCS unit, it is necessary to press the program button to save those changes.

| ✓ AWD Nissan GTR V2 - X                                                                                                    |                   |  |  |  |  |  |  |  |  |  |  |  |  |
|----------------------------------------------------------------------------------------------------|-------------------|--|--|--|--|--|--|--|--|--|--|--|--|
| 🔯 📫 🛗 🗎 V 🏫 🖉 🛱 V 🚺                                                                                                    |                   |  |  |  |  |  |  |  |  |  |  |  |  |
| Mans Satur                                                                                                    |                   |  |  |  |  |  |  |  |  |  |  |  |  |
|                                                                                                    | Map - 1           |  |  |  |  |  |  |  |  |  |  |  |  |
| IPS [%]         Speed [km/h]           Interview         Interview           Interview         Interview   Steering angle [*] |                   |  |  |  |  |  |  |  |  |  |  |  |  |
| 10 0 0 0 0 0 0 0 0 0 0 0 0 0 0 0 0 0 0                                                                                        | Speed = 0 [km/h]  |  |  |  |  |  |  |  |  |  |  |  |  |
| 20 0 0 0 0 0 0 0 0 0 0 0 0 0 0 0 0 0 0                                                                                        | Brake = 0.[%]     |  |  |  |  |  |  |  |  |  |  |  |  |
| 30 0 0 0 0 0 0 0 0 0 0 0 0 0 0 0 0 0 0                                                                                        | English of full   |  |  |  |  |  |  |  |  |  |  |  |  |
| 40 0 0 0 0 0 0 0 0 0 0 0 0 0 0 0 0 0 0                                                                                        |                   |  |  |  |  |  |  |  |  |  |  |  |  |
| 50 0 0 0 0 0 0 0 0 0 0 0 0 0 0 0 0 0 0                                                                                        |                   |  |  |  |  |  |  |  |  |  |  |  |  |
| 60 0 0 0 0 0 0 0 0 0 0 0 0 0 0 0 0 0 0                                                                                        | BO                |  |  |  |  |  |  |  |  |  |  |  |  |
| 70 0 0 0 0 0 0 0 0 0 0 0 0 0 0 0 0 0 0                                                                                        | Park Foot         |  |  |  |  |  |  |  |  |  |  |  |  |
|                                                                                                    |                   |  |  |  |  |  |  |  |  |  |  |  |  |
| 100 0 0 0 0 0 0 0 0 0 0 0 0 0 0 0 0 0 0                                                                                       |                   |  |  |  |  |  |  |  |  |  |  |  |  |
|                                                                                                    |                   |  |  |  |  |  |  |  |  |  |  |  |  |
| Left foot braking Speed [km/h] Active Front Artive                                                                            | G-sensor          |  |  |  |  |  |  |  |  |  |  |  |  |
| 20 40 60 80 100 120 140 160 180 200 220 240 260 280 300 > >5 5 10 >15 >20 >25 >30 >35 >40 >45 50                              |                   |  |  |  |  |  |  |  |  |  |  |  |  |
|                                                                                                    |                   |  |  |  |  |  |  |  |  |  |  |  |  |
| ₩ TPS > [%]                                                                                                    |                   |  |  |  |  |  |  |  |  |  |  |  |  |
|                                                                                                    | AU                |  |  |  |  |  |  |  |  |  |  |  |  |
| Brake [%] Rear compensation Speed [km/h] Active 0 0 0 0 0 0 0 0 0 0 0 0 0 0 0 0 0 0 0                                         | 0%                |  |  |  |  |  |  |  |  |  |  |  |  |
|                                                                                                    |                   |  |  |  |  |  |  |  |  |  |  |  |  |
| 40 0 0 0 0 0 0 0 0 0 0 0 0 0 0 0 0 0 0                                                                                        |                   |  |  |  |  |  |  |  |  |  |  |  |  |
| 60 0 0 0 0 0 0 0 0 0 0 0 0 0 0 0 0 0 0                                                                                        | St. angle = 0 [°] |  |  |  |  |  |  |  |  |  |  |  |  |
|                                                                                                    |                   |  |  |  |  |  |  |  |  |  |  |  |  |
| 100 0 0 0 0 0 0 0 0 0 0 0 0 0 0 0 0 0 0                                                                                       |                   |  |  |  |  |  |  |  |  |  |  |  |  |
| Brake sensitivity [2] 100                                                                                                    |                   |  |  |  |  |  |  |  |  |  |  |  |  |
| Map user name (max 20 characters) Map -1 V Lo k/Unlock                                                                        | 0%                |  |  |  |  |  |  |  |  |  |  |  |  |
|                                                                                                    | Voltage: 0,0 V    |  |  |  |  |  |  |  |  |  |  |  |  |
|                                                                                                    |                   |  |  |  |  |  |  |  |  |  |  |  |  |
|                                                                                                    | Start Record      |  |  |  |  |  |  |  |  |  |  |  |  |
| ECU disconnected                                                                                                    |                   |  |  |  |  |  |  |  |  |  |  |  |  |

*Note: Maps do not have a constant 25, 50, 75 or 100% torque split between the front and rear wheels. Torque split percentage only indicates which map is selected.* 

## **13.LAUNCH CONTROL**

The Launch control sequence is a special feature in the AWD TCS that will lock the differential at a user selected preset for maximum grip upon take off.

To activate the Launch conutrol, tick the startprogram active box. (Start program is saved on the map only, Each map is tuned individually).

Select the top speed that the start program will deactivate and set the amount of lock that the differential will have duing the launch phase.

Program any changes in the software.

The Launch control is active when the car is stationary (>5kmph) and TPS (throttle) is depressed 80% for approximately 0.5 seconds. The launch control will remain active for 10 seconds if the car remains stationary (>5kmph).

Once the car reaches the programmed speed, launch control sequence will end and revert to the main mapping table. It will also end if the brake is pressed or if the car is cornering.

| 🛷 AW                                                  | D Nissar                                                                                                    | n GTR V2                                                                                                    |                                                                                                    |                                                 |                                                                             |                                                        |                                                  |                                                                        |                                                                      |                                                                                                    | – 🗆 X                       |
|-------------------------------------------------------|----------------------------------------------------------------------------------------------------|----------------------------------------------------------------------------------------------------|----------------------------------------------------------------------------------------------------|-------------------------------------------------|-----------------------------------------------------------------------------|--------------------------------------------------------|--------------------------------------------------|------------------------------------------------------------------------|----------------------------------------------------------------------|----------------------------------------------------------------------------------------------------|-----------------------------|
| Evit                                                  | On                                                                                                    | en Save                                                                                                    | New                                                                                                    | Read                                            | Verify                                                                      | Progra                                                 | m Cl                                             |                                                                        | ⇒ .<br>Poger P                                                       |                                                                                                    |                             |
| Maps                                                  | Setun                                                                                                    |                                                                                                    |                                                                                                    | TTC D C                                         |                                                                             | , in a gree                                            |                                                  |                                                                        |                                                                      |                                                                                                    |                             |
| Maps<br>TPS<br>10<br>20<br>30<br>40<br>50<br>60<br>70 | Setup           20         4           0         0           0         0           0         0           0         0           0         0           0         0           0         0           0         0           0         0 | 40         60         80           0         0         0         0           0         0         0         0           0         0         0         0           0         0         0         0           0         0         0         0           0         0         0         0           0         0         0         0           0         0         0         0           0         0         0         0 | 0         100         120           0         0         0           0         0         0           0         0         0           0         0         0           0         0         0           0         0         0           0         0         0           0         0         0           0         0         0 | Spi<br>140 1<br>0<br>0<br>0<br>0<br>0<br>0<br>0 | eed [km/h<br>60 180<br>0 0<br>0 0<br>0 0<br>0 0<br>0 0<br>0 0<br>0 0<br>0 0 | 200 220<br>0 0<br>0 0<br>0 0<br>0 0<br>0 0<br>0 0<br>0 | 240<br>0<br>0<br>0<br>0<br>0<br>0<br>0<br>0<br>0 | 260 280<br>0 0<br>0 0<br>0 0<br>0 0<br>0 0<br>0 0<br>0 0<br>0 0<br>0 0 | 300 ><br>0 0<br>0 0<br>0 0<br>0 0<br>0 0<br>0 0<br>0 0<br>0 0<br>0 0 | Steering angle [']         TPS           Hgh speed condition         Active           >3         >5         >7         >9         >11         >13         >15         >17         >19         >21           0         0         0         0         0         0         0         0         0         0         0         0         0         0         0         0         0         0         0         0         0         0         0         0         0         0         0         0         0         0         0         0         0         0         0         0         0         0         0         0         0         0         0         0         0         0         0         0         0         0         0         0         0         0         0         0         0         0         0         0         0         0         0         0         0         0         0         0         0         0         0         0         0         0         0         0         0         0         0         0         0         0         0         0         0         0         0 | B0                          |
| 80<br>90<br>100                                       | 0<br>0<br>0                                                                                                    | 0 0 0<br>0 0 0<br>0 0 0                                                                                                    | 0 0<br>0 0<br>0 0                                                                                                    | 0<br>0<br>0                                     | 0 0<br>0 0<br>0 0                                                           | 0 0 0 0 0 0                                            | 0 0 0                                            | 0 0<br>0 0<br>0 0                                                      | 0 0<br>0 0<br>0 0                                                    | 0 0 0 0 0 0 0 0 0 0 0 0 0 0 0 0 0 0 0                                                                                                    | Park Foot                   |
|                                                       | 20 4<br>0                                                                                                    | 40 60 80<br>0 0 0                                                                                                    | 0 100 120                                                                                                    | 140 1<br>0                                      | 60 180<br>0 0                                                               | 200 220                                                | 0 240                                            | 260 280<br>0 0<br>ff TPS > [%]                                         | 300 ><br>0 0<br>15 €                                                 | Front         Active           >5         >10         >15         >20         >25         >30         >35         >40         >45         >50           0         0         0         0         0         0         0         0         0         0         0         0         0         0         0         0         0         0         0         0         0         0         0         0         0         0         0         0         0         0         0         0         0         0         0         0         0         0         0         0         0         0         0         0         0         0         0         0         0         0         0         0         0         0         0         0         0         0         0         0         0         0         0         0         0         0         0         0         0         0         0         0         0         0         0         0         0         0         0         0         0         0         0         0         0         0         0         0         0         0         0             | A0                          |
| Brake<br>20<br>40                                     | e [%]<br>20 4<br>0                                                                                                    | Rear co<br>40 60 80<br>0 0 0<br>0 0 0                                                                                                    | Impensation           100         120           0         0         0           0         0         0           0         0         0                                                                                                    | Spo<br>140 1<br>0<br>0                          | eed [km/h<br>60 180<br>0 0<br>0 0                                           | 200 220<br>0 0<br>0 0                                  | 0 240<br>0<br>0                                  | 260 280<br>0 0<br>0 0                                                  | Active<br>300 ><br>0 0<br>0 0                                        | >5         >10         >15         >20         >25         >30         >35         >40         >45         >50           0         0         0         0         0         0         0         0         0%           Start program                                                                                                    | 0%                          |
| 60<br>80<br>100<br>Map                                | 0<br>0<br>0<br>user nam                                                                                                    | 0 0 0<br>0 0 0<br>0 0 0<br>ne (max 20 cha                                                                                                    | 0 0<br>0 0<br>0 0                                                                                                    | 0 0 0                                           | 0 0<br>0 0<br>0 0                                                           | 0 0<br>0 0<br>0 0                                      | 0<br>0<br>0<br>Brake se                          | 0 0<br>0 0<br>0 0<br>ensitivity [%]                                    | 0 0<br>0 0<br>0 0<br>100 €                                           | Speed < [km/h] 40 🔄 Lock [%] 100 🔄 Active St. a                                                                                                    | ngle = 0 ['] 0%             |
| new<br>ECU disc                                       | connecte                                                                                                    | ed                                                                                                    |                                                                                                    | ] Serial                                        | num selec                                                                   | t : All                                                |                                                  |                                                                        |                                                                      |                                                                                                    | Voltage: 0.0 V Start Record |

## 14. UPLOAD OF UPGRADED FIRMWARE

On the setup tab, click the "Uploader" button.

| AWD Nissan GTR V2                                                     |                                                                           |                                              | - 🗆 X                         |
|-----------------------------------------------------------------------|---------------------------------------------------------------------------|----------------------------------------------|-------------------------------|
| Exit Open Save New Read V                                             | /erify Program Clear Logger Port                                          | Info                                         |                               |
| Maps Setup<br>Power modulation                                        | Burn out mode                                                             | Monitor 2                                    | Map - 1                       |
| 0                                                                     | ☐ Active                                                                  | Ignition<br>Burn out mode                    | Speed = 0 [mph] Brake = 0 [%] |
| Tables view                                                           | Monitor view                                                              | Coil current: 0,00 A<br>Layer voltage: 0,0 V |                               |
| Blocation pointers from MCU Lock map header speed Show miles per hour | Each wheel speed     Axis slip     H7     V     Monitor frequency refresh | Gearbox temp: 0 °C<br>Gearbox SW: 0          | B0 Park Foot                  |
| Logger files directory                                                |                                                                           |                                              | L0 G-sensor R0                |
|                                                                       |                                                                           |                                              | A0 0%                         |
|                                                                       |                                                                           |                                              | St. angle = 0 [*] 0%          |
|                                                                       |                                                                           | Uplunder                                     | 0%                            |
| +                                                                     |                                                                           | <b>\</b> _                                   | Start Record                  |
| ECU disconnected                                                      |                                                                           |                                              | :                             |

Select the file sent by Kotouc Gearboxes .upg

| 🙏 Open                                                                                    |                            | Court Sur                   | ×           |  |  |
|-------------------------------------------------------------------------------------------|----------------------------|-----------------------------|-------------|--|--|
| Computer                                                                                  |                            | Search EVOX                 | <u>ر</u>    |  |  |
| Organize 🔻 New folder                                                                     |                            |                             | •           |  |  |
| Documents 🔺                                                                               | Name                       | Date modified               | Туре        |  |  |
| J Music                                                                                   | 2012_01_10                 | 10.1.2012 19:27             | File folder |  |  |
| Videor                                                                                    | 퉬 EVO Xa                   | 12.1.2012 19:24             | File folder |  |  |
| Videos                                                                                    | EvoX version 01_06.upg     | 12.1.2012 19:37             | UPG File    |  |  |
| Homegroup Homegroup K Computer ACER (C:) DVD RW Drive (D KINGSTON (E:) K Webové servery v | 11                         |                             |             |  |  |
|                                                                                           |                            |                             |             |  |  |
| File <u>n</u> ar                                                                          | ne: EvoX version 01_06.upg | Uploader files <u>O</u> pen | ▼<br>Cancel |  |  |

# **15. DATALOGGER**

# The Kotouc Gearboxes GTR AWD TCS has a datalogger functionality when connected to your PC/Notebook via the communication cable.

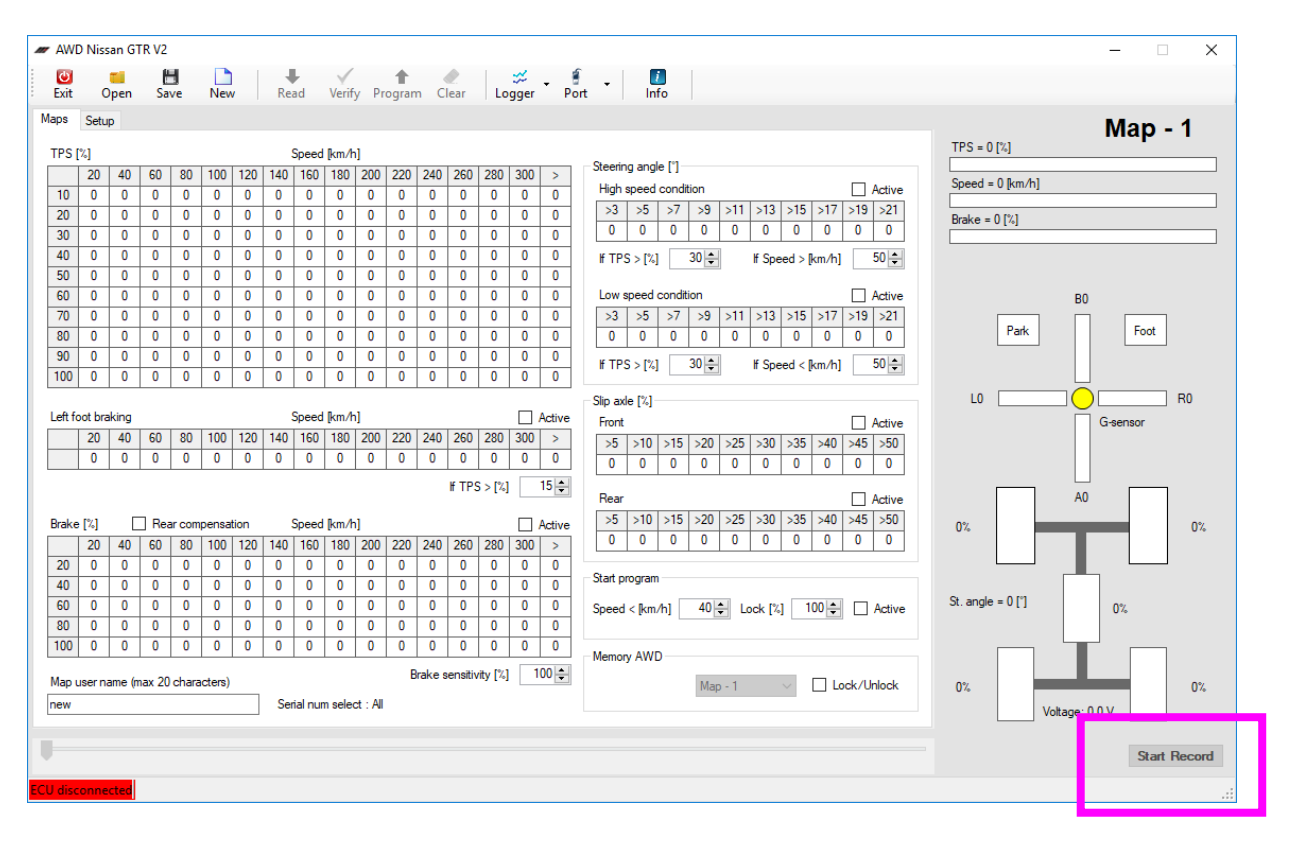

To activate the datalogger, press START RECORD.All the sensors of the traction control systém will be recorded for playback.

Press STOP dogger when finished.

The frequency of record is via the Monitor Frequency Refresh rate located on the setup ta band explained in section 10.

To play a recorded log file, select the LOGGER drop down box and choose START LOGGER FROM FILE.

When the dialogue box opens, choose the .log file you wish to review.

| 🖛 AW   | D Niss  | an GTR  | V2      |         |       |       |          |         |             |        |            |        |         |        |              |         |                                               |                    | - 🗆 🗙                       |
|--------|---------|---------|---------|---------|-------|-------|----------|---------|-------------|--------|------------|--------|---------|--------|--------------|---------|-----------------------------------------------|--------------------|-----------------------------|
| Exit   | C       | nen (   | H       | N       | lew   |       | Rez      | e d     | Verif       | v Pr   | 1<br>ogran |        | ear (   |        | ⇒<br>aaer    | • p     |                                               | Logger pl          | aying                       |
| Maps   | Setu    | n       |         |         |       |       |          |         |             |        |            |        |         |        | S            | tart lo | gger from file                                |                    | Man 4                       |
|        | ,       | -       |         |         |       |       |          |         |             |        |            |        |         | ъ      | E            | nd log  | ger from file                                 | TPS = 30 [%]       | Map - 1                     |
| IPS    | 10      | 24      | 26      | 10 0    | 0     | 70    | 04       | opeed   | [mph]       | 120    | 100        | 145    | 167     | 10     | s            | how q   | raphs                                         |                    |                             |
| 10     | 12      | 10      | 10      | 10 1    | 0     | 10    | 10       | 10      | 100         | 120    | 10         | 140    | 10      | 10     | 10           | 10      | High speed condition Active                   | Speed = 0 [mph]    |                             |
| 20     | 20      | 20      | 20      | 20 2    | 20    | 20    | 20       | 20      | 20          | 20     | 20         | 20     | 20      | 20     | 20           | 20      | >1 >3 >5 >7 >9 >11 >13 >15 >17 >19            | Brake = 0.1%1      |                             |
| 30     | 30      | 30      | 30      | 30 3    | 80    | 30    | 30       | 30      | 30          | 30     | 30         | 30     | 30      | 30     | 30           | 30      | 1 -2 -3 4 -5 -6 -7 -8 -9 -10                  | brake = 0 [%]      |                             |
| 40     | 40      | 40      | 40      | 40 4    | 10    | 40    | 40       | 40      | 40          | 40     | 40         | 40     | 40      | 40     | 40           | 40      | If TPS > [%] 30 ♣ If Speed > [km/h] 50 ♣      |                    |                             |
| 50     | 50      | 50      | 50      | 50 5    | 60    | 50    | 50       | 50      | 50          | 50     | 50         | 50     | 50      | 50     | 50           | 50      |                                               |                    |                             |
| 60     | 60      | 60      | 60      | 50 E    | 60    | 60    | 60       | 60      | 60          | 60     | 60         | 60     | 60      | 60     | 60           | 60      | Low speed condition                           |                    | B0                          |
| /0     | /0      | /0      | /0      | /0 /    | 0     | /0    | /0<br>00 | /0      | /0          | /0     | /0         | /0     | /0      | /0     | /0           | /0      | >1 >3 >5 >7 >9 >11 >13 >15 >17 >19            | Park               | Foot                        |
| 90     | 90      | 90      | 90      | 30 0    | 0     | 90    | 90       | 90      | 90          | 90     | 90         | 90     | 90      | 90     | 90           | 90      |                                               |                    |                             |
| 100    | 100     | 100 1   | 100 1   | 00 1    | 00    | 100   | 100      | 100     | 100         | 100    | 100        | 100    | 100     | 100    | 100          | 100     | lf TPS > [%] 29                               |                    |                             |
|        |         |         |         |         |       |       |          |         |             |        |            |        |         |        |              |         | Slip axle [%]                                 | L0                 |                             |
| Left   | oot bra | aking   |         |         |       |       | 9        | Speed   | [mph]       |        |            |        |         |        | $\checkmark$ | Active  | Front Active                                  |                    | G-sensor                    |
|        | 6       | 12      | 18      | 24 3    | 80    | 36    | 42       | 48      | 54          | 60     | 66         | 72     | 78      | 84     | 90           | >       | >5 >10 >15 >20 >25 >30 >40 >50 >70 >90        |                    |                             |
|        | 5       | 10      | 15      | 20 2    | 25    | 30    | 35       | 40      | 45          | 50     | 55         | 60     | 65      | 70     | 75           | 80      | 10 20 15 40 50 60 70 80 90 100                |                    |                             |
|        |         |         |         |         |       |       |          |         |             |        |            |        | IF TPS  | 5 > [% |              | 60 ≑    | Bear Z Active                                 |                    | A0                          |
| Deals  | - 1%1   |         | Pear    |         |       |       | 0        | Second  | [mala]      |        |            |        |         |        |              | A       | >1 >3 >5 >7 >9 >11 >13 >15 >17 >19            |                    | ,                           |
| Drak   | 6       | 12      | 18      |         | isauc | 36    | 12       | 18      | [mpn]<br>54 | 60     | 66         | 72     | 78      | 8/     | 90           | Active  | -1 -2 -3 -4 -5 -6 -7 -8 -9 -10                | 0%                 | 0%                          |
| 20     | 1       | 2       | 3       | 0       | 5     | 6     | 7        | 8       | 9           | 10     | 11         | 12     | 13      | 14     | 15           | 30      |                                               |                    |                             |
| 40     | 17      | 18      | 19      | 20 2    | 21    | 22    | 23       | 0       | 25          | 26     | 27         | 28     | 29      | 30     | 31           | 32      | Start program                                 |                    |                             |
| 60     | 33      | 34      | 35      | 36      | 0     | 38    | 39       | 40      | 41          | 42     | 43         | 44     | 45      | 46     | 47           | 48      | Speed < [km/h] 50                             | St. angle = 0 [°]  | 0%                          |
| 80     | 49      | 50      | 0       | 52 5    | i3    | 54    | 55       | 56      | 57          | 58     | 59         | 60     | 61      | 62     | 63           | 64      |                                               |                    |                             |
| 100    | 0       | 66      | 67      | 0 6     | 9     | 70    | 71       | 0       | 73          | 0      | 75         | 76     | 77      | 78     | 79           | 80      | Memory AWD                                    |                    |                             |
| Мар    | user na | ame (ma | x 20 cl | naracte | ers)  |       |          |         |             |        | В          | rake s | ensitiv | ity [% | ] [1         | 00 🗘    | Mar 1 Jock / Joleck                           | 0*                 |                             |
| testir | g map   | 1       |         |         |       |       | Seri     | ial nur | n selei     | ct:All |            |        |         |        |              |         | Map - 1                                       | 0%                 | 0%                          |
|        |         |         |         |         |       |       |          |         |             |        |            |        |         |        |              |         |                                               |                    | 0.030. 12.0 1               |
|        |         |         |         |         |       |       |          |         |             |        |            |        |         |        |              |         |                                               | Paket: 0           |                             |
|        |         |         |         |         |       |       |          |         |             |        |            |        |         |        |              |         |                                               | Taket. V           |                             |
| Mod I: | NGTR    | -00000  | 01      | Firmw   | are:  | 4.120 | )        |         |             | File   | : NG       | rr-00  | 00000   | 1 - D  | ate 2        | 019_0   | 3_05 - Time 01_34_27 - Total Rec 00_01_02.log | 05-03-2019 - 01:34 | 27 - Logger time : 00:00:00 |
|        |         |         |         |         |       |       |          |         |             |        |            |        |         |        |              |         |                                               |                    |                             |
|        | 1       |         |         |         |       |       |          |         |             |        |            |        |         |        |              |         |                                               |                    |                             |

When a log is open, you can choose to PLAY the fileat various speeds from the drop down box.

Alternatively, you can drag the play bar from left to right.

Time stamp and record information are located in the status bar.

*To revert back to the active maps, choose LOGGER and END LOGGER FROM FILE.* 

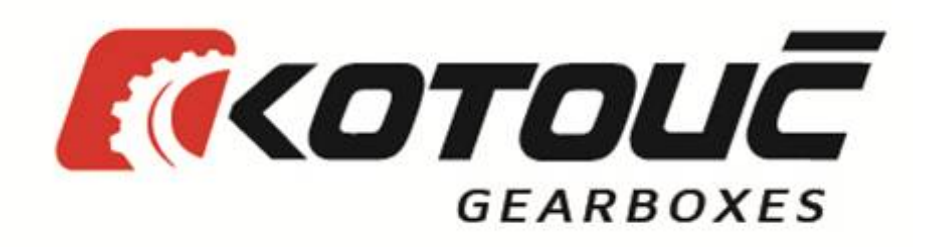